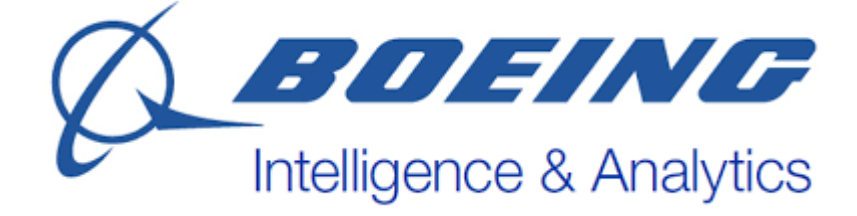

## Enabling New (red) BI&A Token

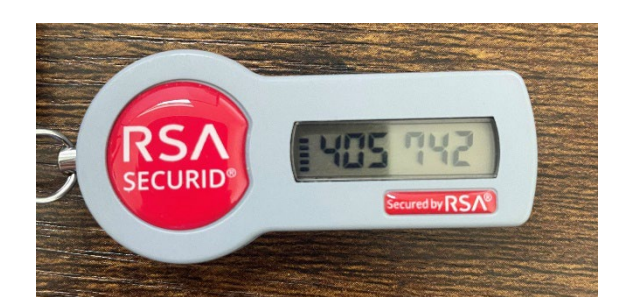

The purpose of this document is to show step by step how to enable a new (red) RSA token to replace the current (and expiring) BI&A token.

- 1. Once you have your token in hand, go to the following link: <u>https://rsa-webtier-1.bia-boeing.com/console-</u> <u>selfservice/EnableToken.do?action=nvEnableToken</u>
- 2. Enter the requested information:
  - a. User ID (firstname.lastname)
  - Enablement Code<sup>1</sup> = this code will be found in the email received when your request was approved. Search 'enablement code' in your inbox and you should be able to find the email with the relevant information
  - c. Token Serial Number = found on the back of your token, begins with 4199

| RSA SELF-SERVICE CONSOLE |                          |                                               |  |  |
|--------------------------|--------------------------|-----------------------------------------------|--|--|
|                          | 폐 Enable Your Tok        | en                                            |  |  |
|                          |                          | * Required Field                              |  |  |
|                          | Enable your token        |                                               |  |  |
|                          | You must enable your new | token before you can use it to log on.        |  |  |
|                          | User ID:                 | * a.test                                      |  |  |
|                          | Enablement Code:         | * [hd1g35x1                                   |  |  |
|                          | Token Serial Number:     | * 4199***** Where do I find my serial number? |  |  |
|                          | Cancel                   |                                               |  |  |

Hit 'Ok'. Once done correctly, you will get a message that you have successfully enabled your token and is ready to use.

(keep scrolling down)

<sup>&</sup>lt;sup>1</sup> The enablement code seen in the screenshot will **not** be the one you use. Each approved request has its own, unique enablement code that is found in the email sent when request was approved. Email sender was biarsa@bia-boeing.com

3. The new (red) token needs a PIN created and can be done so from the Dashboard of the RSA self-service. If not logged in, go through steps 5-7. Once logged in, you will see a note that a PIN needs to be created for your RSA SecurID token. Select 'Create PIN' under the new token:

| My Account                                                                                                    |                                                                                                    |                           |
|----------------------------------------------------------------------------------------------------|----------------------------------------------------------------------------------------------------|---------------------------|
| s page allows you to view yo<br>can also use this page to re                                                                                                    | our user profile and manage your authenticators. Certain edits to your account<br>equest authenticators and user group membership, and <u>view your request histo</u>                                                                                        | require adn<br><u>ry.</u> |
| Notes                                                                                                    |                                                                                                    |                           |
| The PIN for your RSA S                                                                                                    | ecurID Token token needs to be created. To create a PIN, click create PIN in t                                                                                                    | he My Auth                |
| 1y Authenticators                                                                                                    |                                                                                                    |                           |
| Iy Authenticators<br>okens - <u>request a new tok</u><br>RSA SecurID Token<br>Token Serial Number:<br>PIN:                                                               | ken view SecurID token demo<br>View details, test, troubleshoot<br>000419903155<br>none Create PIN                                                                                                    |                           |
| ly Authenticators<br>okens - <u>request a new tok</u><br>RSA SecurID Token<br>Token Serial Number:<br>PIN:<br>Expires On:                                                | Ken   view SecurID token demo<br>View details, test, troubleshoot<br>000419903155<br>none Create PIN<br>May 30, 2025 8:00:00 PM EDT<br>resuest replacement                                                                                                   |                           |
| 1y Authenticators<br>iokens - <u>request a new tok</u><br>RSA SecurID Token<br>Token Serial Number:<br>PIN:<br>Expires On:<br>RSA SecurID Token<br>Token Serial Number:  | xenlview SecurID token demo<br>View details, test, troubleshoot<br>000419903155<br>none Create PIN<br>May 30, 2025 8:00:00 PM EDT<br>request replacement<br>View details, test, troubleshoot<br>000419902029                                                 |                           |
| Ny Authenticators<br>iokens - request a new tok<br>RSA SecurID Token<br>Token Serial Number:<br>PIN:<br>Expires On:<br>RSA SecurID Token<br>Token Serial Number:<br>PIN: | Kenlyiew SecurID token demo   View details, test, troubleshoot   000419903155   none Create PIN   May 30, 2025 8:00:00 PM EDT   request replacement   View details, test, troubleshoot   000419902029   created on Nov 18, 2020 12:59:39 PM EST   Change PIN |                           |

4. The next screen will have two fields for PIN creation. The PIN is 4-8 characters long (alphanumeric). Since this is a new token, you can set the PIN to the one you currently use on the expiring (blue) token.

| RSA SELF-SERVICE CONSOLE                                                             |  |  |
|--------------------------------------------------------------------------------------|--|--|
| ER Create PIN                                                                        |  |  |
| * Required Field                                                                     |  |  |
| Create PIN                                                                           |  |  |
| Enter and confirm your new PIN. Remember this PIN. It is required during each logon. |  |  |
| Create New PIN: * ••••• ④<br>Your PIN must be between 4 and 8 characters long        |  |  |
| Confirm New PIN: * 💀                                                                 |  |  |
| Cancel Save                                                                          |  |  |

Hit 'Save'. If PIN meets requirements, you will see a message the you have successfully changed your SecurID PIN. Now, when signing into office.com (to access OWA, OneDrive, SharePoint, or Other O365 services), you will use the new, red token to login.

Once the new token is enabled, you may throw away in your home trash can, or at work, your old token.

5. Using Chrome or Firefox, go to the RSA self-service console: <u>https://rsa-webtier-1.bia-boeing.com/ssc</u>

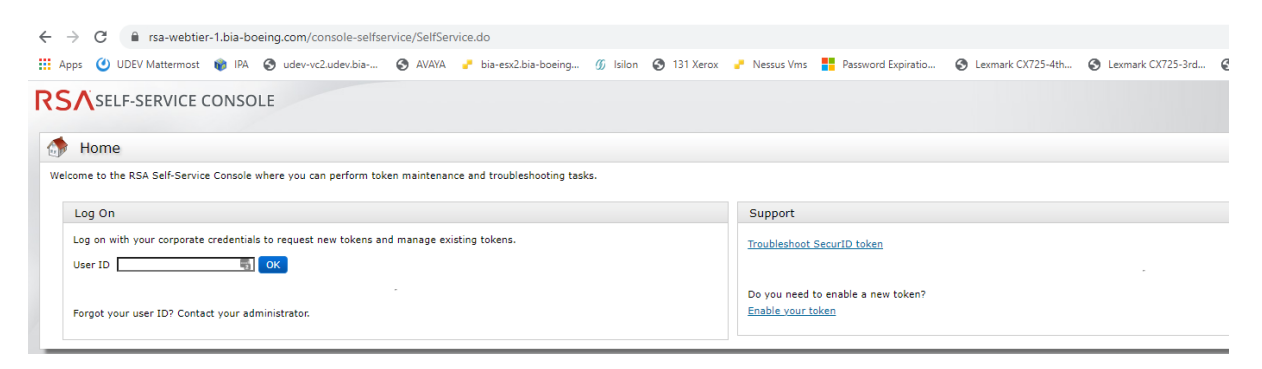

For User ID, enter BIA username: firstname.lastname (i.e. email address without '@biaboeing.com') and hit 'OK'.

6. In the drop-down, select 'Password' and hit 'Log On'.

| RSA SECURE LOGON                   |                                                                                     |  |
|------------------------------------|-------------------------------------------------------------------------------------|--|
| 🖟 Log On                           | Log On                                                                              |  |
| You may choose how you wan         | t to authenticate yourself. Select your preferred authentication method and log on. |  |
| User ID:<br>Authentication Method: | Password V                                                                          |  |
| Cancel Log On                      | <b>\</b>                                                                            |  |

7. Enter password<sup>2</sup> on next screen and hit 'Log On'.

<sup>&</sup>lt;sup>2</sup> This will be your windows password, same one used to log onto BIA machines/BIA email.